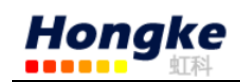

# PCAN-MicroMod Analog 2 用户手册

| PCAN-MicroMod Analog 2 用户手册               | 1 |
|-------------------------------------------|---|
| 1.产品概述                                    | 2 |
| 2.硬件连接                                    | 2 |
| 3.操作                                      | 3 |
| 3.1 引脚分配                                  | 3 |
| 3.2 软件配置                                  | 4 |
| 3.2.1 配置波特率                               | 5 |
| 3.2.2 安装 PCAN-MciroMod configuration tool | 5 |
| 3.2.3 信息设置                                | 5 |
| 3.2.4 设置模拟输入接口                            | 6 |
| 3.2.5 保存并发送信息                             | 7 |
| 3.3 在 PCAN-View 中观察接收到的报文                 | 7 |
| 3.4 一个 CAN 网络中有多个 MicroMod                | 8 |
| 3.5 状态灯                                   | 9 |
| 4.关于 PCAN-MicroMod 的固件                    | 9 |
| 5.技术参数                                    | 9 |

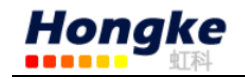

1.产品概述

PCAN-MicroMod Analog 2 具有:

8路数字输入:

双极测量范围: -10 至+10V; 16 位分辩率; 低电压和过电压保护; 硬件低通 τ =1 ms; 软件低通可配置(τ =1-1000 ms)

4 路模拟输出:

12 位分辨率,0-10V,每个通道输出电流容量 20 mA,短路保护功能。

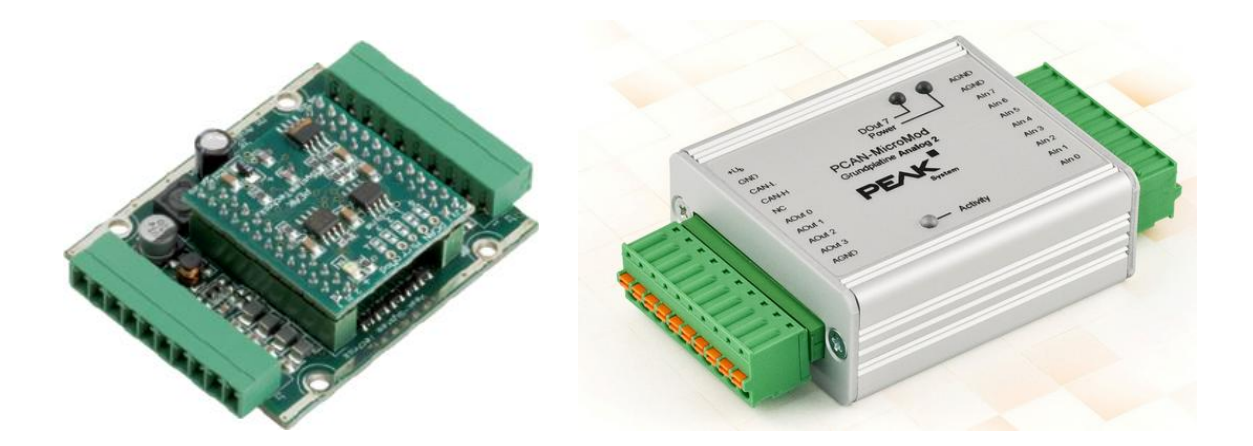

特性

- 用 Windows 软件 PCAN-MicroMod Configuration 可进行全面配置
- 通过高速 CAN 通讯(ISO 11898-2)
- 工作电压: 11-30 V
- 铝合金外壳, 弹簧终端接头。可选 DIN 导轨安装
- 运行温度范围可达-40°C 到 85°C

### 2.硬件连接

这里是通过 PCAN-USB 将 PCAN-MicroMod Analog 2 连接到 PC,具体连接方法 是 PCAN-MicroMod Analog 2 的+Ub 和 GND 分别接 12V 电源的正负端,CAN\_H 和 CAN\_L 分别接 PCAN-USB 的 CAN\_H 和 CAN\_L。在这里需要特别注意的是,在 PCAN-MicroMod Analog 2 端的 CAN\_H 和 CAN\_L 之间必须接 120 欧姆的电阻。

因此 Analog2 模块正常运行的条件是:12V 电源,通过 CAN 总线连接到电脑, 达到这两个条件之后就可以通过电脑上的 PCAN-MicroMod Configuration 配置该 模块了。

如下图中所示:

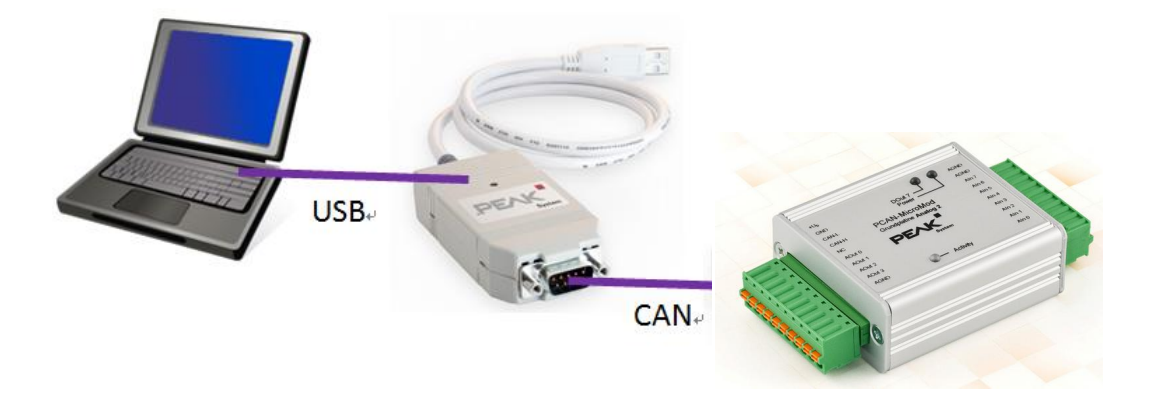

注意: 连接到电脑的作用是通过 CAN 总线将配置信息发送到 Analog2 模块, 配置完成后可以按照配置独立工作。

# 3.操作

3.1 引脚分配

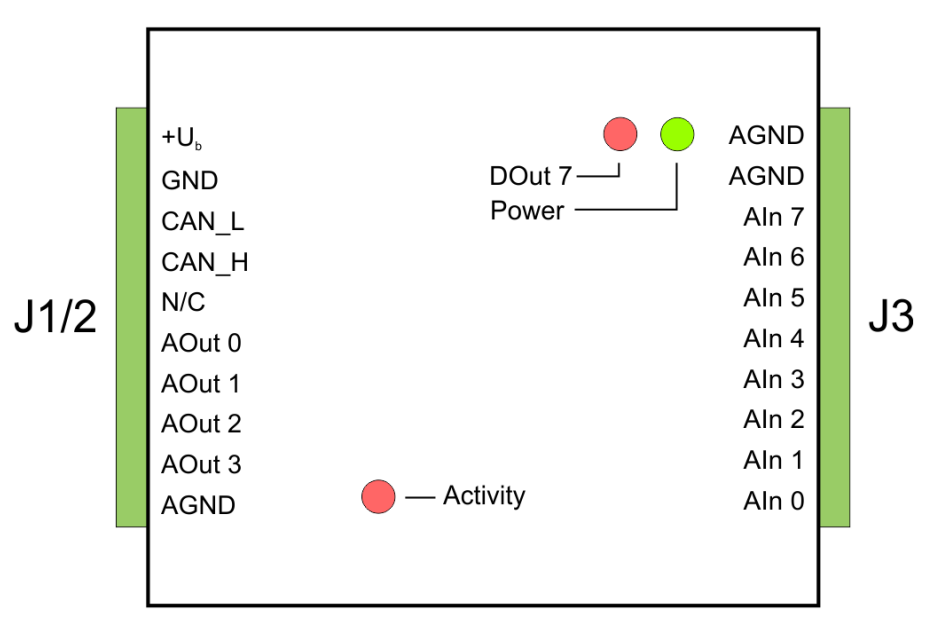

母板有两个接头, J1/2 在左边, J3 在右边。引脚分配见下图:

下面是各个引脚的说明:

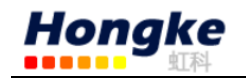

| Port name<br>J1/2 | Function                                             |  |
|-------------------|------------------------------------------------------|--|
| +U <sub>b</sub>   | Operating voltage 11 - 30 V DC, w/o AOut 8 - 30 V DC |  |
| GND               | Digital ground                                       |  |
| CAN_L             | Differential CAN signal                              |  |
| CAN_H             |                                                      |  |
| N/C               | Not connected                                        |  |
| AOut 0            |                                                      |  |
| AOut 1            | Analog output $0 - 10 V (12 \text{ bit})$            |  |
| AOut 2            |                                                      |  |
| AOut 3            |                                                      |  |
| AGND              | Analog ground                                        |  |

| Port name<br>J3 | Function                            |  |
|-----------------|-------------------------------------|--|
| AGND            | Analog ground                       |  |
| AGND            |                                     |  |
| Aln 7           |                                     |  |
| Aln 6           |                                     |  |
| Aln 5           |                                     |  |
| Aln 4           | Analog input $-10 - +10 V (16 hit)$ |  |
| Aln 3           |                                     |  |
| Aln 2           |                                     |  |
| Aln 1           |                                     |  |
| Aln 0           |                                     |  |

#### 3.2 软件配置

首先是安装软件,安装方式有两种:

一是打开光盘在光盘中的 Tools 文件夹中打开 MicroMod-Configuration,打开 之后在选择 V2.x,打开之后直接安装即可。

二是打开光盘中的 Intro.exe,先选择语言 English,然后点击 Tools,在这里面 找到 PCAN-MicroMod Configuration 2.5.3,点击 Intall。

安装完成之后通过 CAN 总线与电脑连接,这时需要一个 CAN 转 USB 的接口,可以使用 PEAK 有 PCAN-USB。

注意:本操作手册中软件配置只是做一个示例,更详细的配置可以参考 PCAN MicroMod-Configuration 的帮助文档。

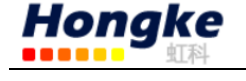

#### 3.2.1 配置波特率

如果使用 PCAN 的硬件将 PCAN-MicroMod Analog 2 模块连接到电脑,可以打 开 PCAN-View,在 connect 中找到你所使用的 PCAN 硬件,并将它的波特率修改 为 500kbit/s。修改这个波特率是为了让 PCAN 硬件与 PCAN-MicroMod Analog 2 模 块通信,便于下载配置文件。

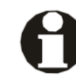

提示:在第一次发送配置到 PCAN-MicroMod Analog 2 模块时, 整个 CAN 网络的波特率必须是 500k。

#### 3.2.2 安装 PCAN-MciroMod configuration tool

打开软件,新建一个配置项目。如下图,选择 PCAN-MicroMod Analog 2 模块, module No 选择默认的 0, 波特率默认为 500。

| Board Type - Modu                                                                             | ile No                                             | ? ×    |            |
|-----------------------------------------------------------------------------------------------|----------------------------------------------------|--------|------------|
| Board Type:                                                                                   |                                                    |        |            |
| PCAN-MicroMod Evalua<br>PCAN-MicroMod Digital<br>PCAN-MicroMod Digital<br>PCAN-MicroMod Analo | ation Board<br>1<br>2                              |        | 这里描述的是改上面选 |
| PCAN-MicroMod Analo<br>PCAN-MicroMod Mix 1<br>PCAN-MicroMod Mix 2                             | g 2                                                | -      | 择的设备文持的切能  |
| Description:                                                                                  |                                                    |        |            |
| Digital Input [NONE] su<br>Digital Output [7] supp<br>Analog Input [07] su                    | ipported<br>orted<br>pported                       | É.     |            |
| Frequency Input [03] S<br>Frequency Input [NON<br>PWM + Frequency Ou                          | upported<br> E] supported<br>tput [NONE] supported | -      |            |
| Module No:                                                                                    | 0                                                  | •      |            |
| Baudrate MicroMod:                                                                            | 500 KBit/sec                                       | •      |            |
| Ok                                                                                            | Cancel                                             | 🖓 Help |            |

3.2.3 信息设置

在 View——configuration——打开 message settings。然后输入 ID 号,设定循环时间,信号长度,然后点击"Add ID"即可。

| 🛷 Un           | known - PCAN-MicroMod Configuration |                                  |
|----------------|-------------------------------------|----------------------------------|
| i <u>F</u> ile | View Configuration Windows Help     |                                  |
| 1 🗋 🕻          | 😂 • 📃 📠   🔶 🕨 🗲 🔽 📜 🖉 🔐             | l 🖱 🖻 🔲 🧇 🕕 🗄                    |
|                | 🗽 Message Settings                  |                                  |
| <u> </u>       | 🚵 Message Settings                  |                                  |
| 뗔              | Physical Input / CAN Out            | Physical Output / CAN In         |
| 4              | Number: IDNR 0 (100)                | Number: IDNR 0                   |
| $\Delta$       | CAN-ID (Hex): 100 Extended          | CAN-ID (Hex):                    |
| ≫;≪<br>∞       | Period (ms): 1000                   |                                  |
|                | Len: 1                              |                                  |
|                | Defined CAN-IDs Add ID Delete ID    | Defined CAN-IDs Add ID Delete ID |
| i<br>⊂         |                                     | ▼                                |
| Ŧ              | Byte 0 Byte 1 Byte 2 Byte 3         | Byte 4 Byte 5 Byte 6 Byte 7      |
|                | 76543210                            |                                  |
|                |                                     |                                  |

#### 3.2.4 设置模拟输入接口

Hongke

通过菜单中 View——Configuration——对应选择模块。也可在窗口左边功能 栏选择。其它如模拟输入/输出,频率输入/输出等都可以在这里选择设置。

| 🥒 Unk           | Unknown - PCAN-MicroMod Configuration |   |                  |                        |          |
|-----------------|---------------------------------------|---|------------------|------------------------|----------|
| <u> </u>        | View Configuration                    | W | indov            | vs <u>H</u> elp        |          |
| 100             | Co <u>n</u> figuration                | • | 2                | Message Settings       | Ctrl+F1  |
|                 | Tool <u>b</u> ars                     | • | 뗔                | Digital Input          | Ctrl+F2  |
| <b>N</b>        |                                       |   | 몓                | Digital Output         | Ctrl+F3  |
|                 |                                       |   | 4                | Analog Input           | Ctrl+F4  |
| μ               |                                       |   | $ \Delta $       | Analog Output          | Ctrl+F5  |
| 4               |                                       |   | ≫ <sub>i</sub> ≪ | Frequency Input        | Ctrl+F6  |
|                 |                                       |   | Ŷ                | PWM + Frequency Output | Ctrl+F7  |
| »i <sup>©</sup> |                                       |   |                  | Digital Function       | Ctrl+F8  |
| ۳<br>G          |                                       |   | 10               | Constant Values        | Ctrl+F9  |
|                 |                                       |   | Ľ                | Curve                  | Ctrl+F10 |
| P               |                                       |   | Ó                | Rotary Encoder         | Ctrl+F11 |
| Ø               |                                       |   | Ŧ                | Analog Hysteresis      | Ctrl+F12 |

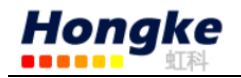

比如需要更改模拟 输入接口:比如需要用到 output0 通道,请在 enable 后 打钩。

| 🕰 Analog Output        | - • 💌            |               |
|------------------------|------------------|---------------|
| Output 0 Output 1 Outp | ut 2 Output 3    | 其它功能设置与此类     |
| Enable 📝               |                  | 似,都需要在 enable |
| CAN-ID:                | Scale: 1         | 后打钩,并设置承载     |
| Byteposition: 0 🔻      | Offset: 0        | 数据的 ID,数据位置   |
| Bitposition: 0 🔻       | Timeout Value: 0 | 或长度等          |
| Bitlength: 1           | Powerup Value: 0 |               |
| Intel O Motorola       | igned insigned   |               |
| Timeout (ms): 0        |                  |               |
|                        |                  |               |

### 3.2.5 保存并发送信息

然后将全部信息写好之后保存。然后选择 send configuration。绿色的箭头标志,如下:

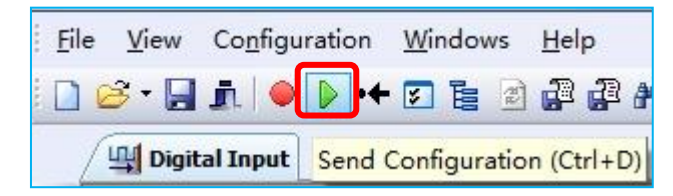

#### 3.3 在 PCAN-View 中观察接收到的报文

注意 PCAN-View 连接时波特率必须设定为 500,即与 PCAN-MciroMod configuration 中设置的波特率保持一致。接收结果如下图所示,与最开始设置的 是一样的。

| T CAN TIGW                                      |                       |                                                                                     |                                    |                                      |                          |         | X |
|-------------------------------------------------|-----------------------|-------------------------------------------------------------------------------------|------------------------------------|--------------------------------------|--------------------------|---------|---|
| <u>Eile CAN E</u> di                            | t <u>T</u> ransmit    | View Trace Help                                                                     |                                    |                                      |                          |         |   |
| 😅 - 🔚 🖌 🤇                                       | + 🔁 付                 | X 🕒 🗇 🕪 💷 🔤                                                                         | 1 🤣 🕦                              |                                      |                          |         |   |
|                                                 |                       | (r.) Aussian                                                                        |                                    |                                      |                          |         |   |
| Message                                         |                       | Data                                                                                |                                    | Cycle                                | Time (                   | Count   |   |
| 100h                                            | 1                     | 08                                                                                  |                                    | 1000                                 | 3                        | 2213    |   |
| 120h                                            | 8                     | 00 00 00 00 00 00 00                                                                | 00                                 | 20                                   | 2                        | 8879    |   |
| 0 200h                                          | 3                     | 00 20 00                                                                            |                                    | 2000                                 | 1                        | 664     |   |
| 7E7h                                            | 3                     | C0 00 05                                                                            |                                    | 39                                   | 1                        | 530     |   |
| Ź                                               |                       |                                                                                     |                                    |                                      |                          |         |   |
| 201 100 100 100 100 100 100 100 100 100         | DIC                   | Data                                                                                | Cur                                | le Time                              | Count                    | Trigger |   |
| Message                                         | DLC                   | Data                                                                                | Cyc                                | ie thine                             | Count                    | rigger  |   |
| Message                                         | 3                     | 80 00 06                                                                            | 1                                  | .000                                 | 0                        | nigger  | 1 |
| Message<br>000h<br>000h                         | 3                     | 80 00 06<br>80 00 06                                                                | 1                                  | 000<br>2000                          | 0<br>3088                | Time    |   |
| Message<br>000h<br>000h<br>0FDh                 | 3<br>3<br>8           | 80 00 06<br>80 00 06<br>80 00 06<br>86 00 00 75 00 00                               | 2 00 ( 3                           | 000<br>2000<br>3000                  | 0<br>3088<br>0           | Time    |   |
| Message<br>000h<br>000h<br>0FDh<br>0FEh         | 3<br>3<br>8<br>8      | 80 00 06<br>80 00 06<br>86 00 00 75 00 00<br>00 0A 00 4A 00 04                      | 2 00 ( 3<br>3 00 ( 3               | 000<br>2000<br>2000<br>2000          | 0<br>3088<br>0<br>0      | Time    | 1 |
| Message<br>000h<br>000h<br>0FDh<br>0FEh<br>210h | 3<br>3<br>8<br>8<br>8 | 80 00 06<br>80 00 06<br>86 00 00 75 00 00<br>00 0A 00 4A 00 0/<br>02 30 00 00 00 00 | 1<br>000 ( 3<br>000 ( 3<br>000 ( 2 | 2000<br>2000<br>2000<br>2000<br>2000 | 0<br>3088<br>0<br>0<br>0 | Time    |   |

## 3.4 一个 CAN 网络中有多个 MicroMod

如果一个 CAN bus 网络中有很多个 module,那么应该用不同的 module 号码 来区分每个模块,免得下载配置信息的时候对应错了模块。设置 module no 的方 法:打开产品外壳,看到焊接跳线的地方 solder jumper 可以设置。如下图所示:

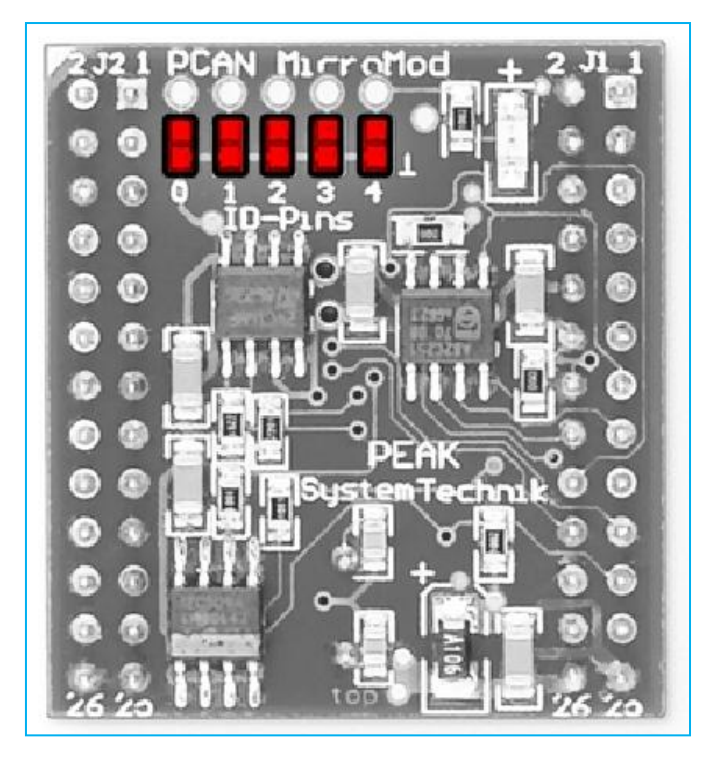

由图中可知有 0—4 号 solder jumper,每一个 solder jumper 代表一个二进制的位(用焊锡将 solder jumper 接到一起就表示这个位设置为 1)。板上的号码 0 对应的位表示低位,4 表示高位。由于一共有 5 各位,所以 module no 可以设置

电话:020-38743030,38743032 传真:020-38743233 <u>www.hkaco.com</u> <u>support@hkaco.com</u>

为 0—31。例如:如果设置 0,1,3 位,那么对应的二进制值为 01011b,其对应的 十进制的值就是 11,也就是 PCAN-MicroMod 模块的在这个 CAN 网络中的 module no 是 11。

#### 3.5 状态灯

该模块的 3 个 LED 灯可能会有以下状态:

| LED                                                                                           |                  | Indication                                                                         |  |
|-----------------------------------------------------------------------------------------------|------------------|------------------------------------------------------------------------------------|--|
| Pow                                                                                           | rer (green)      | Power is applied.                                                                  |  |
| DOut 7 (red) Is linked to the digital output DO 7 of the MicroMo<br>can be configured freely. |                  | Is linked to the digital output DO 7 of the MicroMod and can be configured freely. |  |
| Activity (red)                                                                                |                  | Status of the PCAN-MicroMod:                                                       |  |
| t                                                                                             | olinking at 1 Hz | normal operation                                                                   |  |
| t                                                                                             | olinking at 2 Hz | invalid or no configuration                                                        |  |
| t                                                                                             | olinking at 5 Hz | configuration mode                                                                 |  |
| c                                                                                             | continuously on  | internal MicroMod error                                                            |  |

# 4.关于 PCAN-MicroMod 的固件

这款产品由两块板组成,其中核心板可以使用我们标准的固件,也可以定制 或者自定义固件,还可以支持 CANopen。

PEAK 产品中支持 CANopen 通讯的只有 MicroMod 板块。MicroMod 板的固件 可以从标准的固件改为 CANopen 固件,不需要收取任何额外的费用(CANopen 固件在我们产品 CD 中/Tools/PCAN-MicroMod/CANopen-Firmware/)。

# 5.技术参数

电源

| 工作电压+Ub | 11 - 30 V DC (±5 %), 8 - 30 V w/o AOut |
|---------|----------------------------------------|
| 电流消耗    | max. 200 mA,                           |
| 过电压保护   | ±30Ⅴ静态,±500Ⅴ 浪涌                        |
| 5V 纹波   | < 50 mV (+Ub = 12 V, 200 mA load)      |
| 模拟纹波    | < 20 mV                                |
| 反极性保护   | 显著,                                    |

#### 模拟输入

| 数量  | 8                       |
|-----|-------------------------|
| 量程  | 双极-10-+10V,可扩展          |
| 分辨率 | 16 bit, 0.3125 mV/digit |

电话:020-38743030,38743032 传真:020-38743233 <u>www.hkaco.com</u> <u>support@hkaco.com</u>

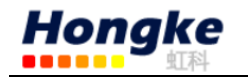

| 内阻             | 小于 5 kΩ               |
|----------------|-----------------------|
| 过电压保护          | 显著的                   |
| 低通 <b>T</b> 常数 | 硬件:1ms                |
|                | 软件: 1 - 1000 ms (可配置) |

# 模拟输出

| 数量        | 4        |
|-----------|----------|
| 类型        | 基于 DAC   |
| 电压 Aout 0 | 0 - 10 V |
| 分辨率       | 12 位     |
| 电流输出      | 20mA     |
| 短路保护      | 显著的      |

# CAN

| 传输标准           | 高速 CAN ISO 11898-2,典型用 500k,可以通过软 |
|----------------|-----------------------------------|
|                | 件 PCAN-MicroMod Configuration 设置  |
| 终端电阻           | 无                                 |
| 用于发送配置的 CAN ID | 0x7E7                             |
| 发货时的模块号码       | 0                                 |

# 抗干扰性

| 测试                    | 服从 IEC 61000 and DIN EN 61326   |
|-----------------------|---------------------------------|
| 浪涌                    | ±500 ∨ (工业部门规格: ±1 k∨)          |
| Line-conducted HF 兼容性 | 10 Veff (specification: 3 Veff) |

# 形状系数

| 包装尺寸 | 55 x 68 x 24 mm |
|------|-----------------|
| 重量   | 108g            |

# 环境系数

| 运行温度            | -40 - +85 °C (-40 - +185 °F)  |
|-----------------|-------------------------------|
| 储存和运输温度         | -40 - +100 °C (-40 - +212 °F) |
| 相对湿度            | 15-90%, 非冷凝状态                 |
| 防护等级(IEC 60529) | IP20                          |
| EMC             | DIN EN 61326-1:2008-06        |
|                 | EC directive 2004/108/EG      |